## How to drop a study group, workshop or lecture

Go to the Athena Login - Student Portal: <u>ht ps://cont nuingstudies.mcgill.ca/portal/logon.do?method=load</u>

When logged in you see the Welcome to the Athena Student Portal page showing your current act vit es.

Enter your Athena User Name and Password in the boxes shown

Click on My Registrat on History in the lef -hand column

Click the Request Drop but on beside the act vity to drop and conf rm your request.

If, af er dropping a study group, you are no longer registered for any study groups,